# **Digital Hub Guidance**

**Creating and Accessing Gmail Account** 

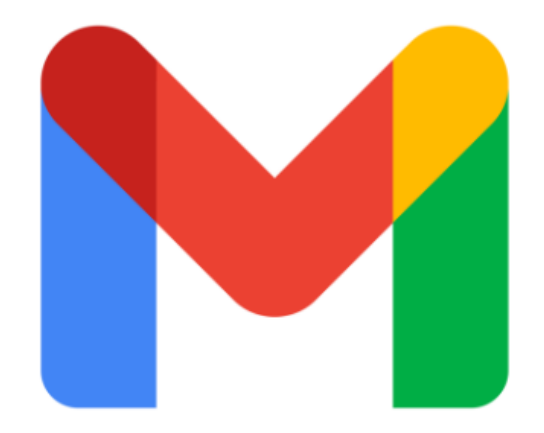

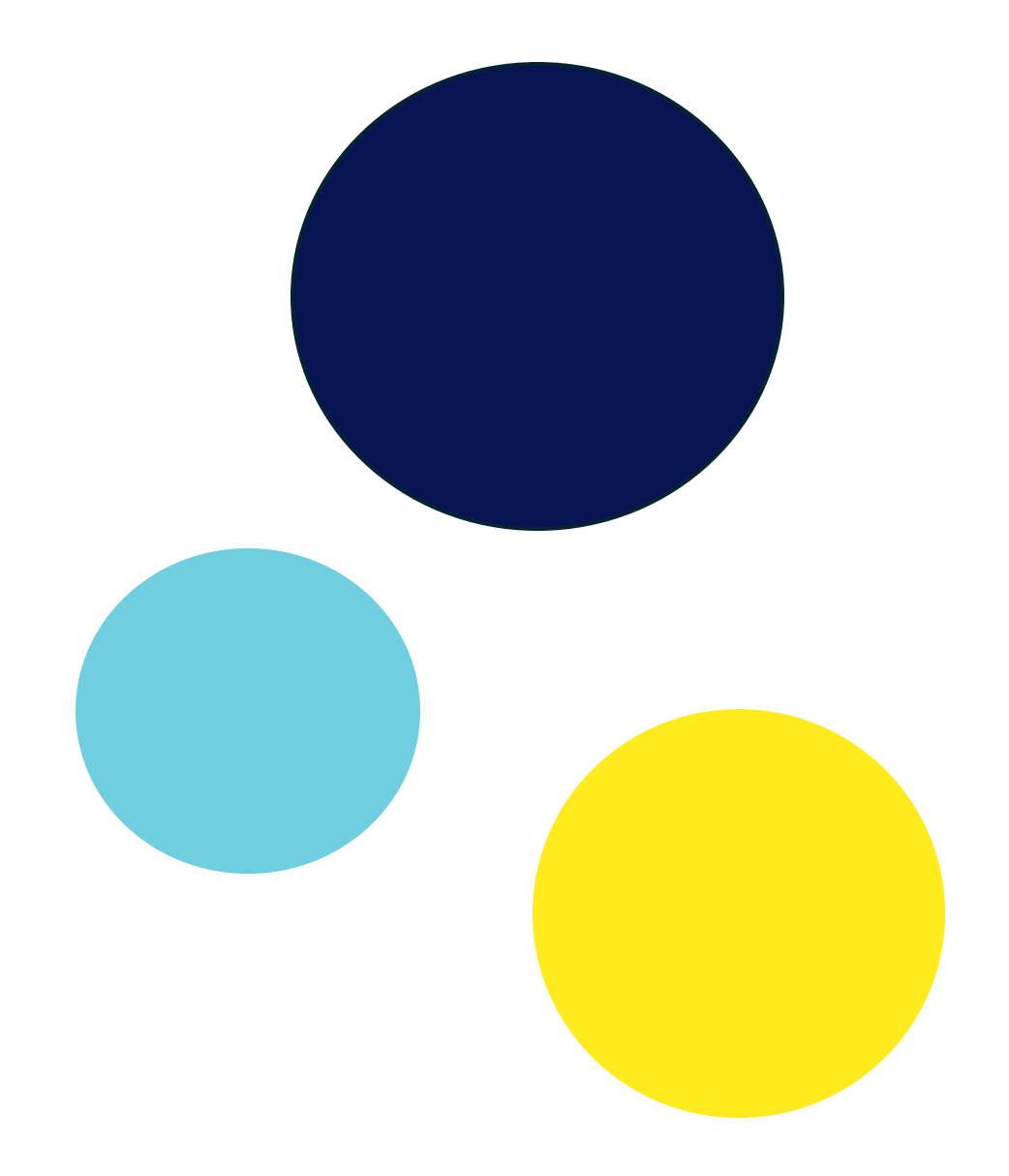

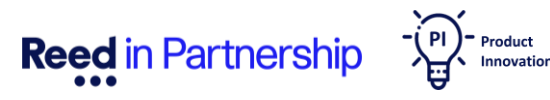

Welcome to Your Digital Journey with Gmail!

This guide will teach you how to create and use your Gmail account on the Digital Hub PCs at Reed in Partnership offices. Whether you're new to the digital world or looking to enhance your skills, we're here to make the process simple and enjoyable. In this guide, you'll learn how to:

- Create and Sign into your own Gmail account.
- Send, answer and forward communication from your Gmail account.
- Reset your password

We'll also walk you through everyday tasks like downloading documents, attaching them to emails, and using Google Docs to write your CV, cover letter, and personal statements.

Our goal is to empower you with the knowledge and skills to navigate the digital landscape with ease and confidence.

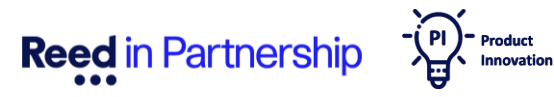

## **1. Creating a Gmail Account**

To access and utilise all the features Gmail offers, you need to have an account. If you don't have one already, creating one is simple—just follow the steps below:

1. The Digital Hub Home Page is split into 4 clickable icons. To create a Gmail account, you will need to click on **'Participant Hub'**.

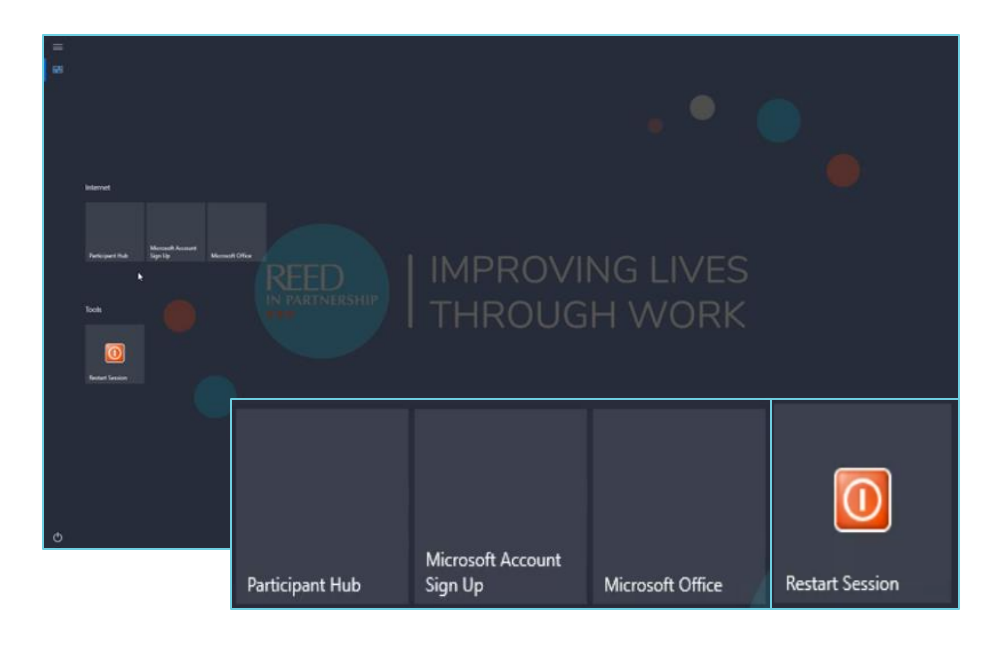

**Reed** in Partnership

If you already have a Gmail Account, please skip to page 6.

2. On your Participant Hub Home page, and scroll down to the middle of the page to the section '**Login into your email here**' and click in the **Gmail** icon

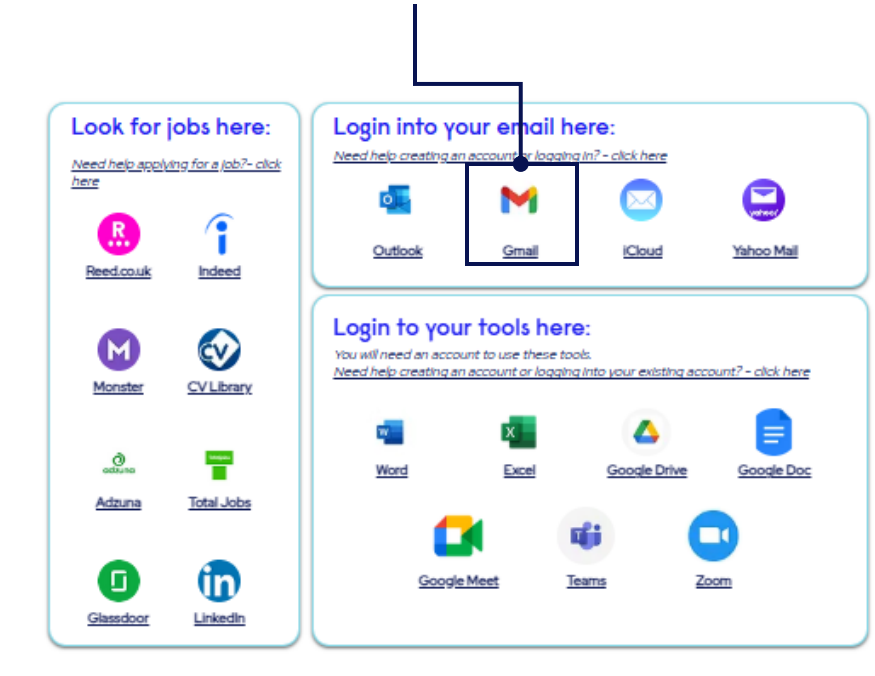

3. Once you click on the Gmail icon, you will be directed to the Gmail Sign-In page. If you do not have an account, click on 'Create account'. A drop-down menu will appear, allowing you to choose whether you want your email for personal or business purposes.

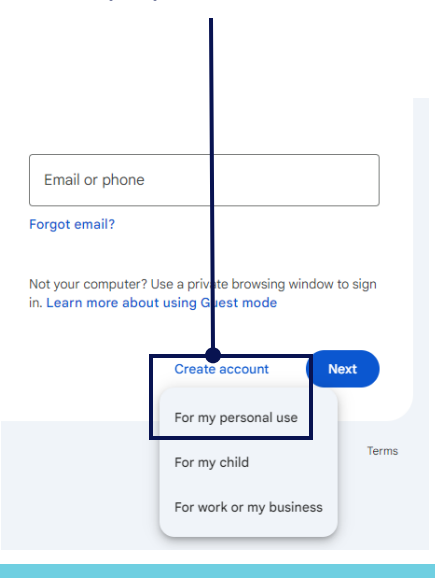

We recommend you choose 'For my personal use'

Reed Company Confidential

### 4. Next step is to add your First and Last Name and click in 'Next':

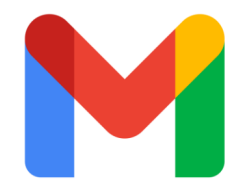

#### G

| Create a Google<br>Account | First name           |
|----------------------------|----------------------|
| Enter your name            | Last name (optional) |

### 5. Now you will need to add your Date of Birth and Gender

### G

Basic information

Enter your birthday and gender

| Month 👻 | Day | Year |
|---------|-----|------|
| Gender  |     | -    |

Why we ask for birthday and gender

Remember: Potential employers will be seeing your email address, so ensure to use an appropriate email address name.

Reed in Partnership

### 6. You can pick one of the suggested Gmail addresses or create your own:

|     |   | - |    |
|-----|---|---|----|
| - ( | T |   | í. |
|     |   | - | /  |
|     |   | _ |    |

Choose your Gmail address Pick a Gmail address or create your own

| 0 | reedandressa@gmail.com        |
|---|-------------------------------|
| 0 | andressareed1@gmail.com       |
| 0 | Create your own Gmail address |
|   |                               |

Next

7. It's time to create a password, and click 'Next'

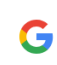

Create a strong

#### password

Create a strong password with a mix of letters, numbers and symbols

| Pa | assword       |
|----|---------------|
| _  |               |
| C  | onfirm        |
|    | Show password |

We recommend making this at least 8 characters long (including numbers and special characters -!?@). Try make this something easy to remember. One way to do this is by the "3 Random Words" method – where you pick 3 random words to use as your password.

#### **Reed Company Confidential**

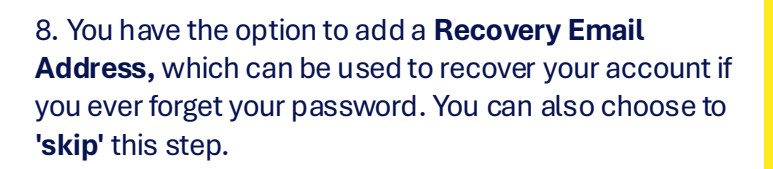

### G

Add recovery email

Recovery email address

```
The address where Google can contact you if there's unusual activity in your account or if you get locked out.
```

|      | $\neg$ |      |  |
|------|--------|------|--|
| Skip |        | Next |  |

9. Time to review your account and make sure you will remember of your email address to sign in later, then click 'Next'.

#### G

Review your account info

Andressa Reed andressareed1@gmail.com

You can use this email address to sign in later

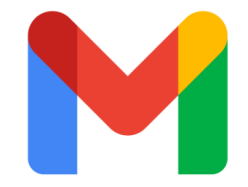

10. Next step is to choose your settings.

You can either "Choose in 1 Step" or "Choose in 4 steps".

If you **"Choose in 1 Step"**, you will be prompted to either **"Accept All"** or **"Reject All"** settings.

If you **"Choose in 4 steps",** you will be able to make individual decisions about how your data is used by Gmail.

### G

#### Choose your settings

Your choices help determine if and how data is used to tailor your content and ad experiences

**Reed** in Partnersh

O Choose in 1 step Make a single choice that applies to all settings

Choose in 4 steps Make step-by-step choices for each setting

You can change your settings anytime at account.google.com

11. Once you have confirmed your settings, your will need to agree to Gmail's Privacy and Terms.

#### G

#### Privacy and Terms

We publish the Google Terms of Service and the YouTube Terms of Service so that you know what to expect as you use Google services, including YouTube. By choosing "I agree" you agree to these terms.

A Google Account allows you to access a range of Google services, such as Gmail and Google Drive. An account also offers access to some additional features that require signing. In Sire earney, level here you sign in to Google Maps, you can save your "Home" and "Work" addresser. And when you sign in to You Leve, you can like videos, subscribe to channels, and create your own You'libe channel. Google's Terms of Service apply to this list of services, as list that also provides links to service-specific additional terms and policies that explain what you can expect from using Goodle arrows, and what we were from you can expect from using Goodle arrows, and what we were from you can expect from this Goodle arrows. and what we were from you can expect from using Goodle arrows, and what we were from you.

And remember, Google's Privacy Policy describes how Google handle information generated as you use Google services.

It also includes information about why we process data, such as when we are pursuing legitimate interests while applying appropriate safeguards that protect your privacy. This means that we process your information for things like:

- Providing, maintaining, and improving our services to meet the needs of our users
   Developing new products and features that are useful for our
- users Understanding how people use our services to ensure and
- improve the performance of our services

   Customizing our services to provide you with a better user
- experience (and, if relevant, adapting the experience to be age appropriate)
- Marketing to inform users about our services
   Providing advertising, which allows us to offer many of our
  - Providing advertising, which allows us to offer many of our services at no cost (and when ads are personalized, we ask for your consent)
- Detecting, preventing, or otherwise addressing fraud, abuse, security, or technical issues with our services
- Protecting against harm to the rights, property or safety of Google, our users, or the public as required or permitted by law, including disclosing information to government authorities
- Performing research that improves our services for our users and benefits the public
- Fulfilling obligations to our partners like developers and rights
- holders
- Enforcing legal claims, including investigation of potential violations of applicable Terms of Service
- You can visit your Google Account (account.google.com) to take a Privacy Checkup or to adjust your privacy controls.

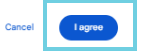

### 9. Once you have agreed with Privacy and Terms, your Gmail account and Workplace is ready to use.

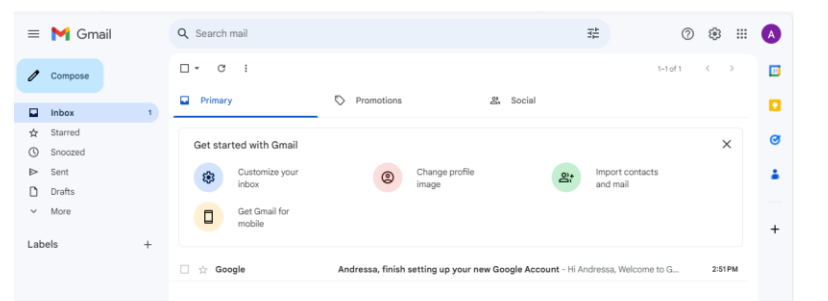

#### **Reed Company Confidential**

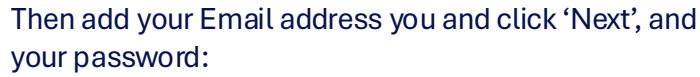

Email or phone

more about using Guest mode

Enter your password

Show password

Not your computer? Use a private browsing window to sign in. Learn

Forgot p

Help Privacy Terms

Next

Privacy

Forgot email?

Welcome to

**Reed** in Partnership

Accessing your Gmail using the Digital Participant Hub is simple and easy. Once you are on the 'Participant Hub home page', just find and click the Gmail icon, as shown below:

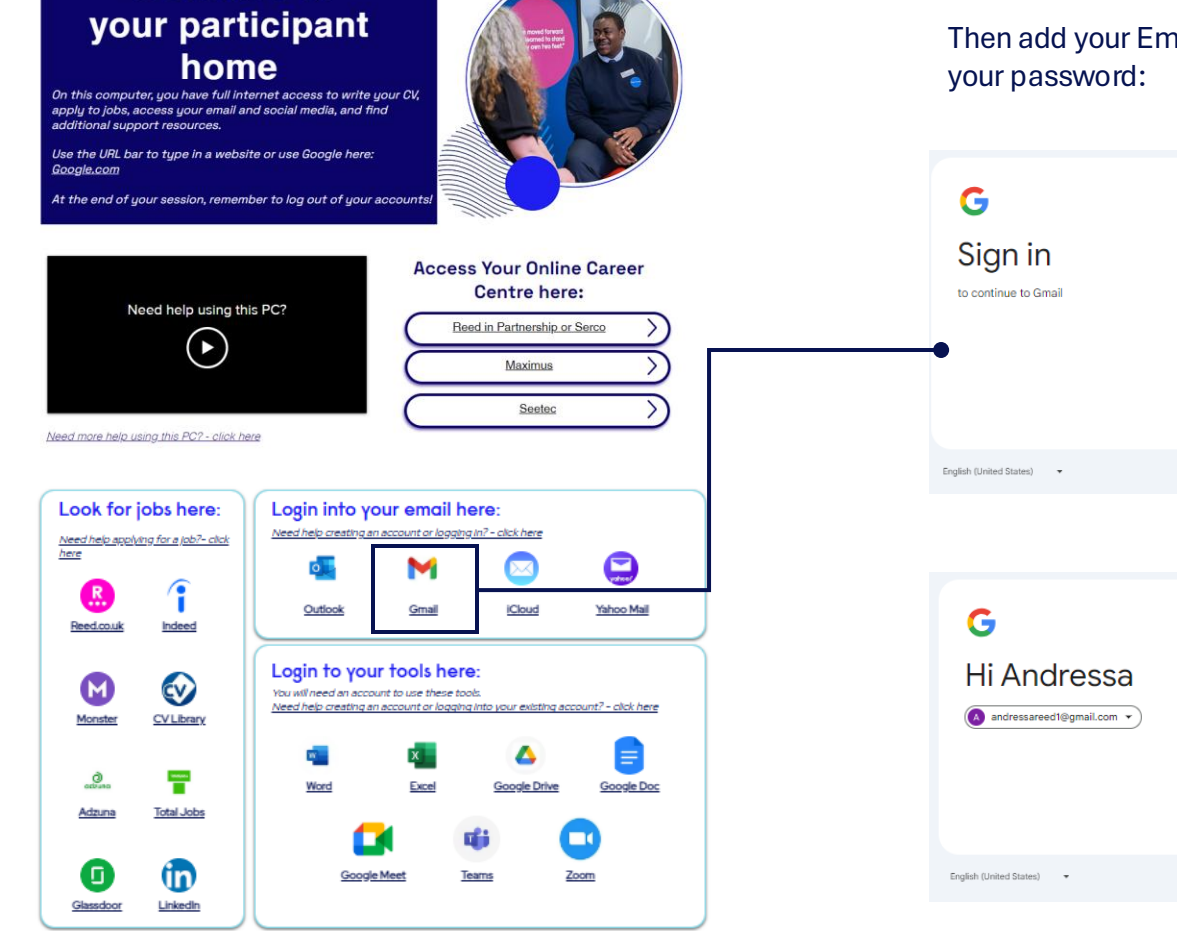

#### Or Click in the link below (Ctrl + click): https://accounts.google.com/

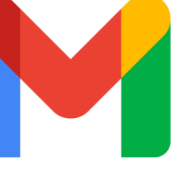

### 3. Overview - Gmail

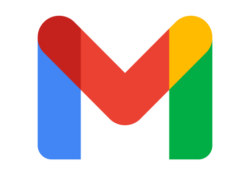

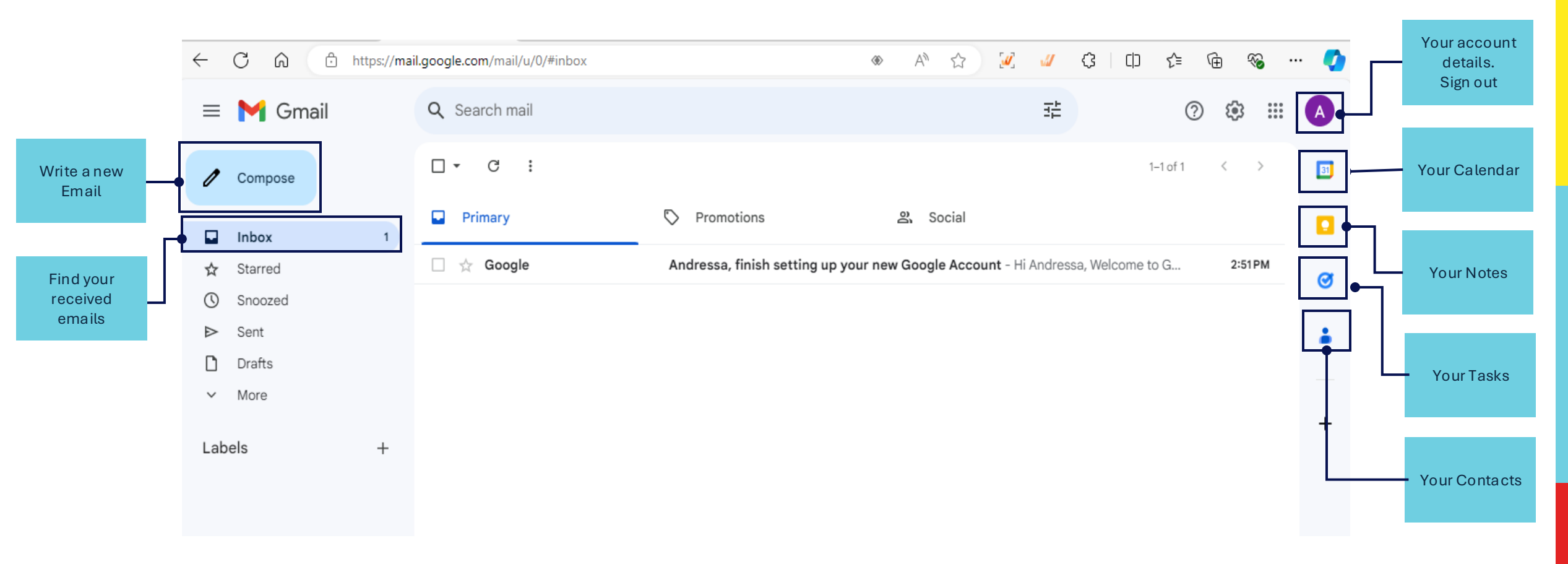

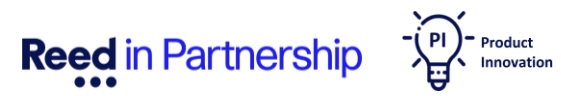

### 4. How To Send a Message

A) Once you have signed in, you will see a blue icon labelled **'Compose' i**n the left side. Click on this icon, and a new email draft will appear on your main screen.

B). Next add the email address of the person you want to send an email to in the '**To'** bar.

C) Then, add a subject. This is the line the recipient will see before opening your email.

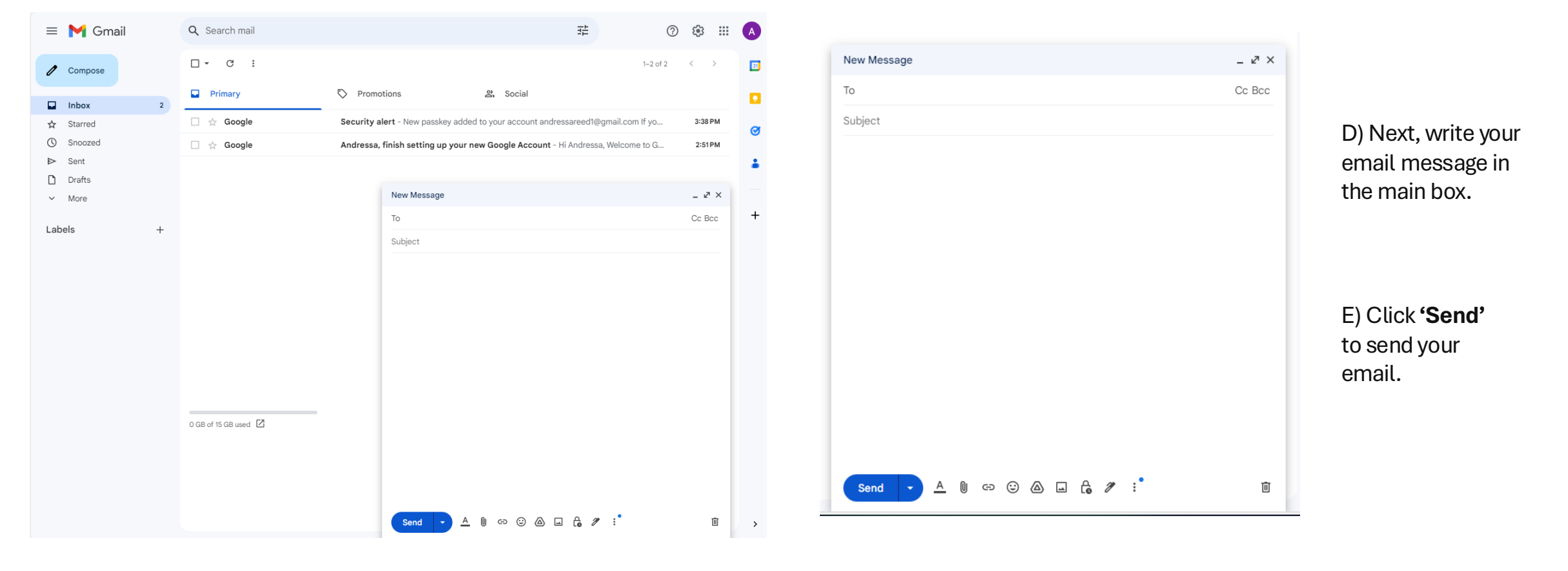

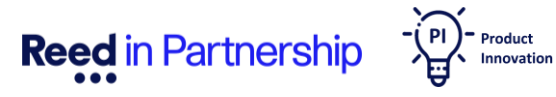

## 5. How Reply an Email

**Reed** in Partnership

To reply to an email, click on the email in your inbox. Once open, click **'Reply'** and a reply box will appear below the original email. Here, you can write your response, then click **'Send'**.

| e () ii 🖻 🗄 :                                                                                                    |                          | 2 of 4     | <       | >  |
|----------------------------------------------------------------------------------------------------|--------------------------|------------|---------|----|
| Your Next Appointment Index ×                                                                                                    |                          |            | ¢       | Ľ  |
| Andressa Reed <digital.hub.test1@outlook.com><br/>to me ▼</digital.hub.test1@outlook.com>                                                                                                    | 3:53 PM (42 minutes ago) | ☆ ☺        | ¢       | :  |
| Hi Andressa,                                                                                                    |                          |            |         |    |
| l hope you are well.                                                                                                    |                          |            |         |    |
| Just a quick reminder that your next appointment is booked for December 1st at 2 PM.<br>how to create a gold standard CV. Looking forward to meeting you.                                                                                                    | This will be a great opp | ortunity t | o discu | 55 |
| Kind regards,                                                                                                    |                          |            |         |    |
| Participant Hub                                                                                                    |                          |            |         |    |
| ← Reply → Forward )                                                                                                    |                          |            |         |    |
| ← ▼ Andressa Reed (Digital.Hub.Test1@outlook.com)                                                                                                    |                          | Draft sa   | aved [  |    |
| I will be there                                                                                                    |                          |            |         |    |
| thanks for letting me know.                                                                                                    |                          |            |         |    |
| thanks for letting me know.                                                                                                    |                          |            |         |    |
| Andressa                                                                                                    |                          |            |         |    |
| I winks for letting me know.         Andressa         Image: Send Image: A Distribution of the sense of the sense of |                          |            | τ       | Ĩ  |

## 6. How Forward an Email

To forward an email, click on the email in your inbox. Once open, click **'Forward''**. You will need to add the recipient email address in the **'To'** bar, write your response, and then click **'Send'**.

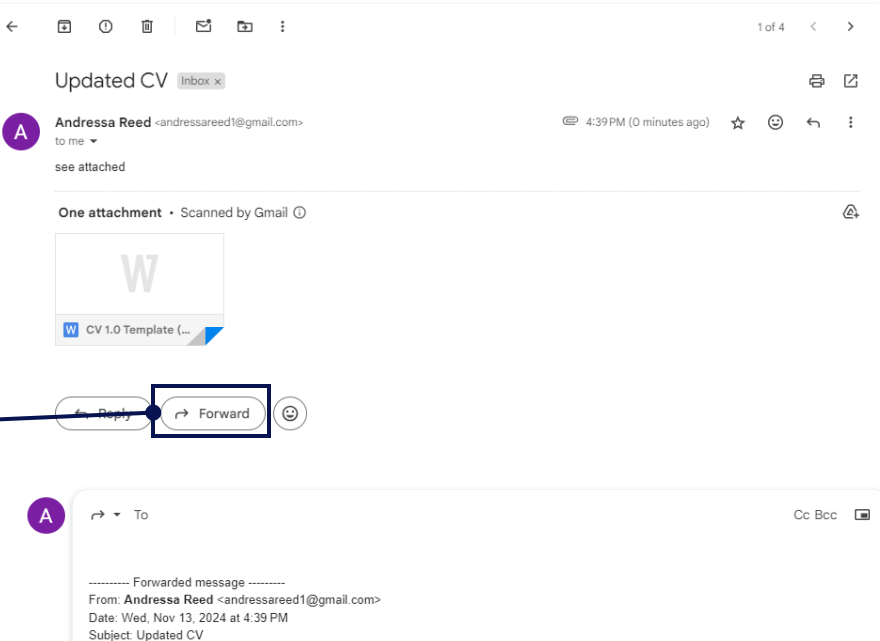

From: Andressa Reed <andressareed1@gmail.com> Date: Wed, Nov 13, 2024 at 4:39 PM Subject: Updated CV To: Andressa Reed <andressareed1@gmail.com> see attached CV 1.0 Template (1).docx (27K) ×

Ū

## 7. How to Download and Upload a file

#### To Download a file:

- a) In your inbox select the email with the attachment.
- b) Click the download button on the file you want to download.
- c) Once you click 'Download', a box with your downloaded file will appear in the top right corner.
- d) The file will be available to access when you click the download icon on the browser bar or by clicking Ctrl + J.

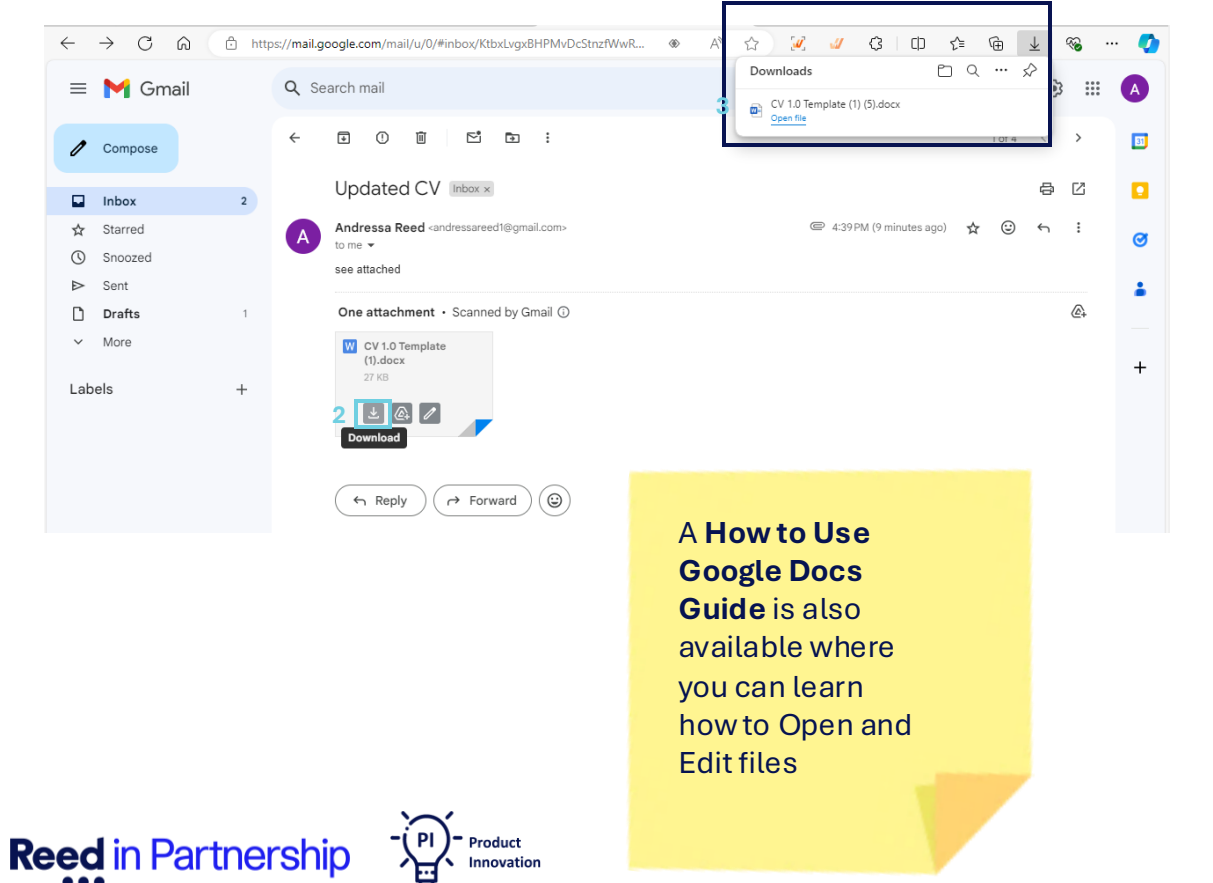

#### To Upload a file from Downloads:

If you want to attach a file when writing a New Email or Replying one using a document that you downloaded, you will just need to:

- a) Once you click on 'Downloads' or hold Ctrl + J, it will direct you to your downloads.
- b) Then drag the file and drop your document.

| $\leftarrow$ | C A 🗅 ht | tps://ma | il.google.com/mail/u/0/#inbox?compose | =XBcJkvdsVHJd | CTrgnSnLFb 🚸 🔺          | ि 🖓 🔐 🤃                                | n c a .          | ~~~~~~~~~~~~~~~~~~~~~~~~~~~~~~~~~~~~~~ | · 📀 |
|--------------|----------|----------|---------------------------------------|---------------|-------------------------|----------------------------------------|------------------|----------------------------------------|-----|
| =            | M Gmail  |          | Q Search mail                         |               | 1                       | CV 1.0 Template (1) (7).docx           | ₽ 9 … %          | ,<br>)                                 | A   |
| 0            | Compose  |          | □ • C :                               |               | L                       |                                        | 1-4 M 4          | J >                                    | 51  |
|              | Inbox    | 2        | Primary                               | Promot        | tions                   | 路, Social                              |                  |                                        |     |
| ☆            | Starred  |          | 🗌 🚖 me                                | Updated CV    | / - see attached        |                                        |                  | 4:39 PM                                | ~   |
| 0            | Snoozed  |          |                                       | W CV 1.0      | ) Template              |                                        |                  |                                        | 0   |
| ⊳            | Sent     |          | Androcco Bood                         | Your Next A   | ppointment - Hi Andross | a Lhana you ara wall, just a quick     | reminder that y  | 2:52 DM                                |     |
| D            | Drafts   | 2        |                                       | TOUT INEXLA   | ppointment - Hi Andress | a, i nope you are well. Just a quick i | enninder triat y | 3-33 F M                               |     |
| ~            | More     |          | 🔄 🚖 Google                            | Security a    | CV last version         |                                        |                  | _ 2" ×                                 |     |
| Lab          |          |          | 🗌 📩 Google                            | Andressa,     | Andressa Reed           |                                        |                  | _                                      | +   |
| Lab          | eis      | +        |                                       |               | CV last version         |                                        |                  |                                        |     |
|              |          |          |                                       |               | see attached:           |                                        |                  |                                        |     |
|              |          |          |                                       |               |                         |                                        |                  | _                                      |     |
|              |          |          |                                       |               |                         |                                        |                  | _                                      |     |
|              |          |          |                                       |               |                         |                                        |                  | _                                      |     |
|              |          |          |                                       |               |                         |                                        |                  | _                                      |     |
|              |          |          |                                       |               |                         |                                        |                  | _                                      |     |
|              |          |          |                                       |               |                         |                                        |                  | _                                      |     |
|              |          |          |                                       |               |                         |                                        |                  | _                                      |     |
|              |          |          | 0 GB of 15 GB used 🗹                  |               |                         |                                        |                  | _                                      |     |
|              |          |          |                                       |               |                         |                                        |                  | _                                      |     |
|              |          |          |                                       |               |                         |                                        |                  | _                                      |     |
|              |          |          |                                       |               | CV 1.0 Template (1)     | (7).docx (27K)                         | ×                | _                                      |     |
|              |          |          |                                       | Ť.            |                         | •••••                                  |                  | _                                      |     |
|              |          |          | New Message                           | - 23          | Send - <u>A</u>         | 0 - 0 4 4 6 /                          | :•               | Ū                                      | >   |
|              |          |          |                                       |               |                         |                                        |                  |                                        |     |

## **How Reset My Password**

- PI - Product Innovation

**Reed** in Partnership

If you forgot your password, no worries! It's really simple to reset it. You will need a separate email address or phone number. Follow these steps:

| A) On the Sign in page, click on <b>'Forgot email?'</b> |                                                                                                    | C) Next step is to add t<br>you use to create your a                                                                         | he name and surname<br>account, and click <b>'Next'</b>                         | E) You will be direct into 'Select an account to sign in'. Select your account. |                                                                                                    |  |
|---------------------------------------------------------|----------------------------------------------------------------------------------------------------|----------------------------------------------------------------------------------------------------|---------------------------------------------------------------------------------|---------------------------------------------------------------------------------|----------------------------------------------------------------------------------------------------|--|
| G<br>Sign in<br>to continue to Gmail                    | Email or phone<br>Forgot email?<br>Not your computer? Use a private browsing window to sign in. Learn<br>more about using Guest mode | G<br>What's your name?<br>Enter the name on your Google Account                                                              | First name<br>Andressa<br>Last name (splore)<br>Reed                            | <b>G</b><br>Select an account to<br>sign in                                     | Andressa Reed<br>andressareedtiegmal.com  Use another account                                                                                                    |  |
| B) Then enter your p<br>email (xxx) and clic            | phone number or recovery<br>k <b>'Next'</b>                                                                                          | D) A verification code v<br>recovery email or SMS.<br>into your recovery ema<br>in box and click next                        | vill be sent to your<br>. When received the code<br>il or phone, enter the code | 6. Use your passke<br>you, click ' <b>Continu</b><br>account will be rea        | ey to confirm it's really<br>ne' and your Gmail<br>ndy to use again .                                                                                                    |  |
| G<br>Find your email                                    | Phone number or email                                                                                                    | G<br>Get a verification code<br>To help keep your account safe, Google wants to make sure it<br>really you trying to sign in | 's<br>Google will send a verification code to andressa.zander@reed.com          | G<br>Use your passkey to<br>confirm it's really you<br>(* intresredWignation *) | Try and the ray of the ray of the |  |

## **How Log Out of your Account**

To Sign Out of your Account, you just need to follow 2 steps:

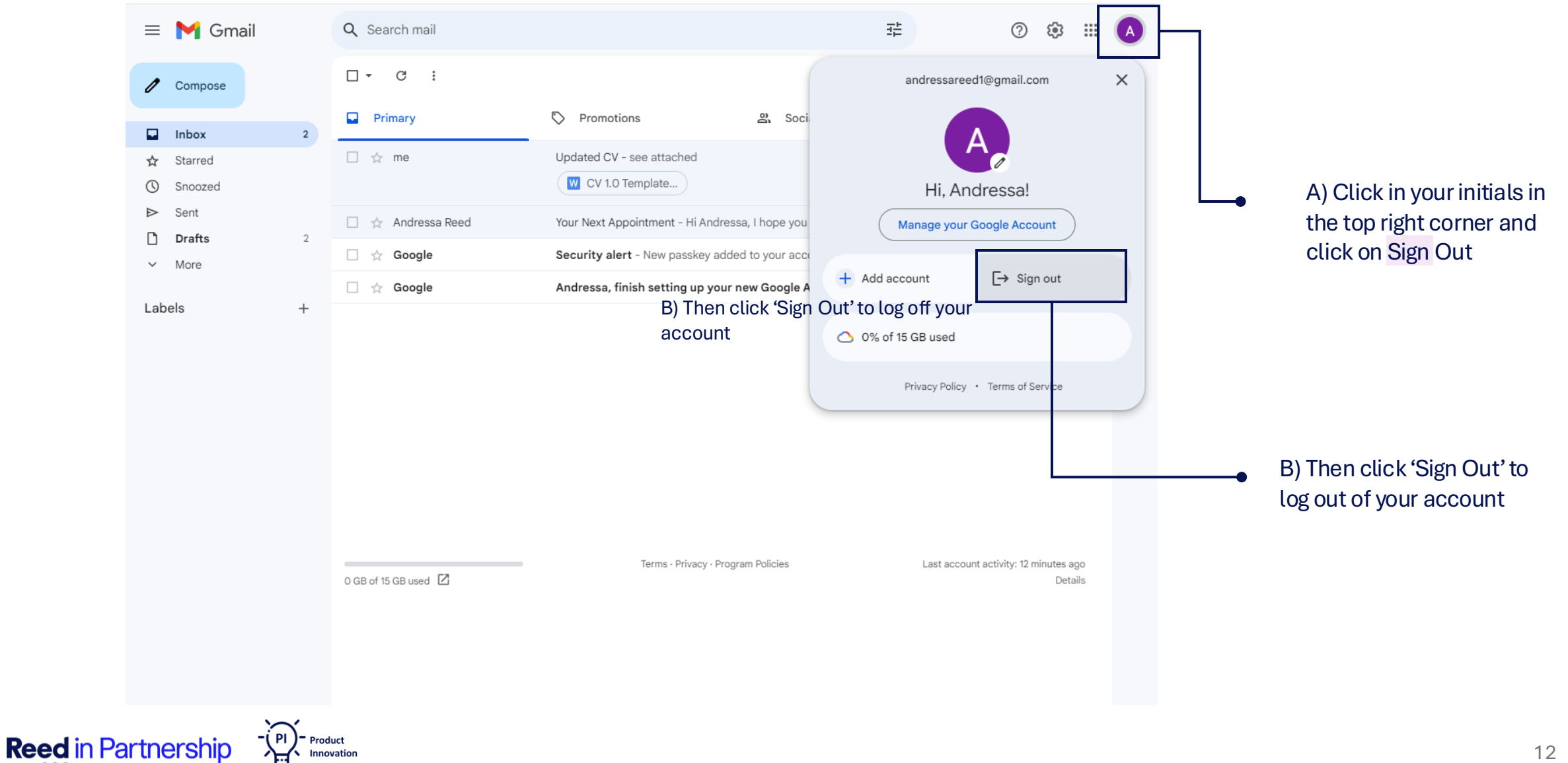

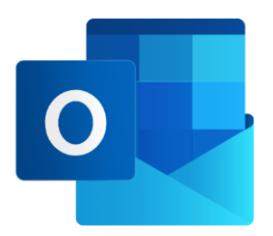

For further technical guidance on how to use the Digital Hub, please contact your Digital Hub Champion or a member of staff. If you have any suggestions and/or ideas on how to improve the Digital Hub, please contact your Digital Hub Champion. To watch a video on how to use the Digital Hub, please use the link below or contact your Digital Hub Champion or a member of staff.

https://www.phrinp.co.uk/